## ,l,o,d,f"®‰æfJfbf^[[,Æ,Í

ŠÈ'P,È'€□ì,Å,I,o,d,f"®‰æftf@fCf<,ð□Ä□¶□EfJfbfg,·,é,±,Æ,ª,Å,«,Ü,·□B

,l,o,d,f"®‰æfJfbf^□[,ð<N"®,·,é,Æ□Af^fXfNfo□[,ÌŽžŒv,Ì— ×,ÉfAfCfRf"‰»,μ,½□ó'Ô,Å□A,v,‰,Ž,,,,□,—,"□I—¹,Ü,Å□í'",μ,Ü,·□B fAfCfRf",ðfNfŠfbfN,·,é,±,Æ,Å,l,o,d,f"®‰æfJfbf^□[,Ìf□fCf"‰æ-Ê,ª•\ަ,³,ê,Ü,·□B

\_\_('",μ,Ä,¢,éfvf□fOf‰f€,ð□l—¹,∵,é,É,ĺ□AfAfCfRf",ðf}fEfX‰EfNfŠfbfN,μ,Ä•\ަ,³,ê,éf□fjf... □[,©,ç□mfAfvfŠfP□[fVf‡f",Ì□l—¹□n,ð'l'ð,μ,Ä,,¾,³,¢□B

## f⊡fCf"‰æ-Ê,Å,Ì'€⊡ì

| MPEG    | 動画 カッタ            | <b>_</b>                        |                    |                   | _ 🗆 ×               |
|---------|-------------------|---------------------------------|--------------------|-------------------|---------------------|
| 7711UE) | 編集(E)             | 表示( <u>V</u> ) デバイス( <u>D</u> ) | インシウータ( <u>S</u> ) | ^/レフ <u>゚(H</u> ) |                     |
|         |                   |                                 |                    |                   |                     |
| o.oo    | 2.00 <sup>°</sup> | 4.00                            | 6.00               | 8.00              | ' 11.3 <sup>1</sup> |
| ► U     | • 1               | . <u>«</u> » II II              | ]                  |                   |                     |

#### ‰f'œ,ÌfJfbfg

,l,o,d,fftf@fCf<,©,ç'l'ð"ĺ^ĺ,l‰f'œff[[[f^,,ðf]]fbfg,·,é,É,ĺ[]AŠJŽn^Ê'u[]E[]I—¹^Ê'u,ÌŽw'è,ª•K—v,Å,·[]B

fJfbfg,³,ê,½‰f'œ,Í[]A[]mftf@fCf<[]n[]|[]m-¼'O,ð•t,¯,ĕۑ¶[]n,ÅŠi"[,Å,«,Ü,·[]B

\_,l,o,d,fftf@fCf‹,©,çfJfbfg,·,é‰f'œ,lŠJŽn^Ê'u,ðŽw'è,µ,Ü,·□B ŠJŽn^Ê'u,Ì,ÝŽw'è,³,ê□I—¹^Ê'u,ªŽw'è,³,ê,È,©,Á,½,Æ,«□A□I— ¹^Ê'u,IŽ©"®"I,Éftf@fCf‹,Ì□ÅŒã,É,È,è,Ü,·□B ,·,Å,ÉŠJŽn^Ê'u,ªŽw'è,³,ê,Ä,¢,½□ê□‡□AŠù'¶,ÌŠJŽn^Ê'u,Í–³Œø,Æ,È,è□A□V,µ,-Žw'è,³,ê,½^Ê'u,ªfJfbfg,·,é‰f'œ,ÌŠJŽn^Ê'u,Æ,È,è,Ü,·□B ,l,o,d,fftf@fCf‹,ª'I'ð,³,ê,Ä,¢,ê,Î□A□Ä□¶'†□E'âŽ~'†□E^ꎞ'âŽ~'†,ÉŠÖ,í,c,.□Ý'è‰Â"\,Å,·□B

,l,o,d,fftf@fCf<,©,çfJfbfg,∙,é‰f'œ,Ì□l—¹^Ê'u,ðŽw'è,μ,Ü,·□B

\_\_\_l—¹^Ê'u,Ì,ÝŽw'è,³,ê□æ"ª^Ê'u,ªŽw'è,³,ê,È,©,Á,½,Æ,«□A□æ"ª^Ê'u,ÍŽ©"®"I,Éftf@fCf‹,Ì□Å□ ‰,É,È,è,Ü,·□B

,·,Å,É $\square$ I-<sup>1</sup> $\hat{E}$ 'u,<sup>a</sup>Žw'è,<sup>3</sup>,ê,Ä,¢,<sup>1</sup>/<sub>2</sub> $\square$ ê $\square$ ‡ $\square$ AŠù'¶,Ì $\square$ I-<sup>1</sup> $\hat{E}$ 'u,Í-<sup>3</sup>ο,Æ,È,è $\square$ A $\square$ V,µ,-Žw'è,<sup>3</sup>,ê,<sup>1</sup>/<sub>2</sub> $\hat{E}$ 'u,<sup>a</sup>fJfbfg,·,é‰f'œ,Ì $\square$ I-<sup>1</sup> $\hat{E}$ 'u,Æ,È,è,Ü,· $\square$ B

,I,o,d,fftf@fCf<,ª'I'ð,³,ê,Ä,¢,ê,Î[]A[]Ä[]¶'†[]E'âŽ~'†[]E^ꎞ'âŽ~'†,ÉŠÖ,í,ç, \_[]Ý'è‰Â"\,Å,·[]B

ŠJ,

$$\label{eq:linear_constraint} \begin{split} & [\mbox{mftf}@fCf<, \delta`I'\delta, \cdot, \acute{e}, \pm, \mathcal{E}, ^a, Å, <, U, \cdot]B \\ & `I'\delta, ^3, \acute{e}, ^{1}_{2}ftf@fCf<, \dot{l}[] \hat{r} \cdot \tilde{n}, \delta \ensuremath{\mathbb{C}}^3, \acute{e}] fCf``& \ensuremath{\mathbb{C}}^4, \dot{e}] X[UV, ^3, \acute{e}, U, \cdot]B \\ & `I'\delta \ensuremath{\mathbb{C}}^3, \dot{e}, \frac{1}_{2}ftf@fCf<, \dot{l}[] AfrffflfXfgfŠ][f€, \ensuremath{\mathcal{E}}^4, \dot{e}] X[gf] XfgfŠ][f€, \delta S U, P, @frffflfXfgfŠ][f€, \dot{h}, \dot{h}, \delta S U, \dot{P}, @frffflfXfgfŠ][f€, \ensuremath{\mathbb{C}}^4, \dot{h}, \dot{e}] Xfgf] Xfgf \ensuremath{\mathbb{C}}^5, \dot{h}, \dot{e}] \\ & $\hat{l}, \dot{Y}, \delta S U, \dot{Y}] A S g' \pounds Z q, \ensuremath{\mathbb{Z}}^3, \ensuremath{\mathbb{C}}^4, \ensuremath{\mathbb{C}}^4, \ensuremath{\mathbb{C}}^$$

 $[mftf@fCf <-\frac{1}{4}, \delta \bullet t, \overline{\ }, \ddot{A} \bullet \hat{U} (\P nf_fCfAf for \delta \bullet \check{Z}, \mu, \ddot{U}, \cdot B \\ \bullet \hat{U} (\P, 3, \hat{e}, \acute{e}ftf@fCf <, \acute{I} A \oplus n f \acute{I} for \delta \bullet \check{Z}, c, c, for \delta \bullet \check{Z}, \mu, \ddot{U}, \cdot B \\ , l, o, d, fftf@fCf <, \acute{I} (1'\delta'' | \hat{I}, \dot{I} \underline{\check{S}} \underline{J} \underline{Z} \underline{n} \hat{E}' \underline{u}, c, c \underline{\Box} \underline{\Box} \underline{\Box} \hat{E}' \underline{U} \dot{S} \ddot{U}, P, f, n, o, \delta \bullet \hat{U} (\P, \mu, \ddot{U}, \cdot B \\ , l, o, d, fftf@fCf <, \underline{a}' I'\delta, 3, \hat{e}, \ddot{A}, c, \dot{E}, c, A, (i \times \check{Z} A \oplus S, A, (i, J, n) B \\ ], o, d, fftf@fCf <, \underline{a}' I'\delta, 3, c, \dot{A}, c, \dot{E}, c, A, (i \times \check{Z} A \oplus S, A, (i, J, n) B \\ ], o, d, fftf@fCf <, \dot{A}, \dot{A},$ 

# ‰æŽ¿'²🛛®f\_fCfAf□fOf{fbfNfX

| 画質調整 |                          |  |  |  |
|------|--------------------------|--|--|--|
|      | - 画質調整                   |  |  |  |
|      | ○ 細力い                    |  |  |  |
|      | <ul> <li>3.05</li> </ul> |  |  |  |
|      | ○ 粗い                     |  |  |  |
|      |                          |  |  |  |
|      | U                        |  |  |  |

[]**|\_**1

,l,o,d,f"⑧‰æfJfbf个[[,ð[l—¹,μ[]Af个fXfNfo[[[]ã,ÌfAfCfRf"•\ަ,É-ß,è,Ü,·¡[]Ä[]¶'†,Ì[]<sup>^</sup>— [],Í[]A,·,×,Ä-³Œø,É,μ,Ä[]l—¹,μ,Ü,·[]B

### <u></u>□Ú□×¶⁻Ä

ftf@fCf<,Ì[]Ú[]×,ÈfJfbfg,ð[]s,¢,Ü,·[]B

 $ftf@fCf<,\delta\check{S}J,,\mathcal{A},\ll,\acute{E}\squareAftf@fCf<,\acute{I}``C,\acute{Y}\_\check{Z},\acute{Y},\delta\squares, \varkappa, \frac{1}{2}, \\ Bftf@fCf<,\acute{E}, \varpi,\acute{A},\ddot{A},\acute{I}\check{Z}\check{Z}\check{S}\hat{O}, ^{a}, @, @, \acute{e}, \pm, \mathcal{A}, ^{a}, \dot{A}, \dot{A}, \dot{$ 

$$\begin{split} \check{S}i''[, \mathring{A}\check{Z}w'e, \mu, \frac{1}{2}\hat{E}'u, {}^{a}, \mathcal{A}, \hat{e}, \hat{e}, e, \mathcal{A}, *, \hat{a}fGf & [], \dot{l}'' ] \P, \cdot, e ] \hat{e} ] \ddagger, \acute{E}, i[\bullet O ] W ] ] | [] U [] \times \P^{-} \ddot{A} ] \\ , \delta'l'\delta, \mu, \ddot{A}ft f @ fCf <, \delta fl ] [fvf'', \mu, \ddot{A}, , \frac{3}{4}, ^{3}, e ] B \end{split}$$

# fRfs[[

 $fCf"fWfP[[f^,],\hat{A},\ddot{U},\acute{Y},\dot{I}^{\hat{E}'}u,^{a}fRfs[[,^{3},\hat{e},\ddot{U},\cdot]]B$ 

,l,o,d,fftf@fCf<,ªʻl'ð,³,ê,Ä,¢,È,¢,Æ,«,夎À⊡s,Å,«,Ü,¹,ñ⊡B

'l'ð"Í^Í

| 選択値の設定                                                          | ×                  |
|-----------------------------------------------------------------|--------------------|
| 選択する範囲<br>○ すべて(A)<br>○ なし(N)<br>○ 開始位置(E)<br>終了位置(T)<br>サイスでS) | <u>ОК</u><br>++уди |

 $\underline{\check{S}J\check{Z}n\hat{E}'u} \square A \square \underline{-}^{1}\hat{E}'u, \dot{I}'I'\delta, \delta f_fCfAf \square fO'`a, A \square s, ¢, Ü, \cdot \square B \\ 'I, \dot{I}\check{Z}w' \dot{e} \cdot \hat{u} - @, \dot{I} \square A \underline{-}^{M'} \underline{c}, \dot{h} J \underline{f} \underline{f} f \underline{f} g, \delta \check{Z} \square I, \dot{E}, \mu, \ddot{A}, , \overset{3}{4}, \overset{3}{4}, \overset{3}{4} \square B \\ f_fCfAf \square fO \cdot \dot{Z}_{I}' +, \dot{I} \square A \underline{f} \square fCf'' & æ - \hat{E}, \dot{A}, \dot{I} \in \square \rangle, \dot{I}, \dot{A}, «, Ü, \overset{1}{,} \ddot{n} \square B \\ 'I'\delta, \cdot, \dot{e}'' \hat{I}(\dot{I}, \dot{I}\check{S}) \check{Z}n^{\hat{E}}' u \square E \square I - \overset{1}{,} \hat{E}' u, \dot{I} \square A \square u\check{S}J \check{Z}n^{\hat{E}}' u \square \acute{Y}' \dot{e} \square v \square u \square I - \overset{1}{,} \hat{E}' u \square \acute{Y}' \dot{e} \square v f \{ f^{f}'', \delta f N f\check{S} f f N, ^{3}, \hat{e}, \frac{1}{2}^{\hat{E}}' u, \delta \cdot \dot{Z}_{I}, \mu, Ü, \cdot \square B \\ \end{cases}$ 

,l,o,d,fftf@fCf<,ª'l'ð,³,ê,Ä,¢,È,¢,Æ,«,夎À⊡s,Å,«,Ü,¹,ñ⊡B

# **□Ä**□¶fEfBf"fhfE,ð∙\ަ

$$\label{eq:alpha} \begin{split} & \square\ddot{A} \square \P f E f B f ``fhf E, \dot{I} \bullet \ \ddot{Z} \ \square ^ " \tilde{n} \bullet \ \ddot{Z} \ , \\ & \delta \square \emptyset, \dot{e} ``\ddot{O}, \ |, \ \ddot{U}, \ \cdot \ i \end{split}$$

,l,o,d,fftf@fCf<,ªʻl'ð,³,ê,Ä,¢,È,¢,Æ,«,夎À[]s,Å,«,Ü,¹,ñ[]B

# flfvfVf‡f"□Ý'èfEfBf"fhfE

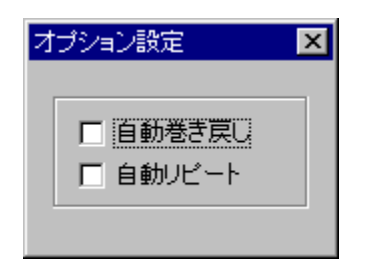

□Ä□¶•û-@,Ì□Ý'è,ð□s,¢,Ü,·□B

 $f [ f j f ... [ [ ] m \bullet \ \check{Z} | ] n [ ] [ ] m f l f v f V f \ddagger f " [ \dot{Y} \ \check{e} f E f B f " f h f E, \delta \bullet \ \check{Z} | ] n, A \bullet \ \check{Z} | ] ^ " \tilde{n} \bullet \ \check{Z} | , \delta [ ] Ø, e \ ` O, |, Ü, \cdot ] B$ 

### fvf□fpfefB

$$\begin{split} & (\textcircled{E}) = (\dot{\uparrow}, \dot{A}'| \dot{\circ}, \dot{\sigma}, \dot{e}, \dot{A}, \dot{e}, \dot{e}) \\ & (\dot{Z}_{1}, \dot{\sigma}, \dot{e}, \dot{Z}_{1}, \dot{\sigma}, \dot{e}, \dot{A}, \dot{e}, \dot{A}, \dot{e}, \dot{A}, \dot{e}) \\ & (\dot{Z}_{1}, \dot{\sigma}, \dot{e}, \dot{Z}_{1}, \dot{\sigma}, \dot{e}, \dot{A}, \dot{e}, \dot{A}, \dot{e}, \dot{A}, \dot{e}) \\ & (\dot{Z}_{1}, \dot{\sigma}, \dot{e}, \dot{Z}_{1}, \dot{e}) \\ & (\dot{Z}_{1}, \dot{\sigma}, \dot{e}, \dot{Z}_{1}, \dot{e}) \\ & (\dot{Z}_{1}, \dot{\sigma}, \dot{e}, \dot{Z}_{1}, \dot{e}) \\ & (\dot{Z}_{1}, \dot{\sigma}, \dot{e}, \dot{Z}_{1}, \dot{e}) \\ & (\dot{Z}_{1}, \dot{\sigma}, \dot{e}, \dot{Z}_{1}, \dot{e}) \\ & (\dot{Z}_{1}, \dot{\sigma}, \dot{e}, \dot{Z}_{1}, \dot{e}) \\ & (\dot{Z}_{1}, \dot{\sigma}, \dot{e}, \dot{Z}_{1}, \dot{e}) \\ & (\dot{Z}_{1}, \dot{e}, \dot{e}) \\ & (\dot{Z}_{1}, \dot{e}, \dot{e}) \\ & (\dot{Z}_{1}, \dot{e}) \\ & (\dot{Z}_{1}, \dot{e}) \\ & (\dot{$$

# f{fŠf...□[f€fRf"fgf□□[f<

‰¹—Ê,Ì′²□ß,ð□s,È,¤fVfXfef€,ÌŽ□,Á,Ä,¢,é□mf{fŠf...□[f€fRf"fgf□□[f<□n,ð•\ަ,μ,Ü,·□B

ŽžŠÔ

f□fCf"‰æ–Ê,ÌfCf"fWfP□[f^,Ì–Ú□·,è,ðŽžŠÔ'P^Ê,Æ,μ,Ü,·□B ŽžŠÔ,Æ<u>ftfŒ□[f€</u>,Ì,Ç,¿,Ç,©^ê•û,Ì,ÝŽw'è‰Â"\,Å,·□B

## ftfŒ[[f€

f□fCf"‰æ-Ê,ÌfCf"fWfP□[f^,Ì-Ú□·,è,ðftfŒ□[f€'P^Ê,Æ,µ,Ü,·□B <u>ŽžŠÔ</u>,ÆftfŒ□[f€,Ì,Ç,¿,ç,©^ê•û,Ì,ÝŽw'è‰Â"\,Å,·□B

# fgfsfbfN,ÌŒŸ∏õ

,l,o,d,f"  $\otimes$  @ 25, p [], if wf f, if gfsfbfN,  $\delta \cdot Z$ ,  $\mu$ ,  $\ddot{U}$ ,  $\Box B$ 

## fo□[fWf‡f"□î∙ñ

fo□[fWf‡f"□î•ñ,ð•\ަ,µ,Ü,·□B

,I,o,d,f "®‰æfJfbf^□[ □ifÀ,P"Å□j Windows95 All Rights Reserved. Copyright © 1996 Hitachi, Ltd.

### Žg—p∏ã,Ì′∏^Ó

 ,l,o,d,f" ® ‰æfJfbf^□[,ĺ□A,l,o,d,fftf@fCf<,ðŽw'è,³,ê,½ftfŒ□[f€ ,ðŠÜ,Þ,f,n,o'P^Ê,ÅfJfbfg,µ,Ü,·□B ,±,l^×□A'l'ð,³,ê,½ŠJŽn^Ê'u,l□,µ'O,©,ç□A'l'ð,³,ê,½□l—¹^Ê'u,l□-,µŒã,ë,Ü,Å,ðfJfbfg,,,é□ê□‡,ª, ,è,Ü,·□B

,f,n,o,Æ,Í[]A^ê"Ê"I,É,O[]D,T•b'P^Ê,É,Ü,Æ,ß,ç,ê,½‰æ'œ,ÌfOf<[][fv,Å,·[]B ,I,o,d,f,Å,Í[]A'O,ÌftfŒ[][f€, ,é,¢,Í'OŒã,ÌftfŒ[][f€,Æ,Ì]·•ª,¾,¯,ð,à,ÂftfŒ[][f€,ð—p^Ó,·,é ,±,Æ,É,æ,èff][[f^,Ì^³]]k—¦,ð[],,ß,Ä,¢,Ü,·[]B []Ä[]¶,·,é,½,ß,É•K—v,Èff][[f^,ð'S,ÄŠÜ,ñ,Å,¢,éftfŒ][f€,Æ'O,ÌftfŒ][f€, ,é,¢,Í'OŒã,ÌftfŒ [][f€,Æ,Ì]·•ª,¾,¯,ð,à,ÂftfŒ][f€,ð,Đ,Æ,Â,ÌfOf<[][fv,Æ,µ,ÄŠÇ—[],µ,Ü,·[]B,±,ÌfOf<[][fv,ð,f,n,o

,Æ,¢,¢,Ü,·<u>∏</u>B

,P,Â,Ì,f,n,o,ÉŠÜ,Ü,ê,鉿'œ,ĺ'ŠŒÝ,ÉŠÖŒW,ðŽ∏,Á,Ä,¢,é,½,ß∏A∏Ø,è—£,∙,± ,Æ,ª,Å,«,Ü,¹,ñ∏B

 $[u,f,n,o]F,f,',[],\bullet,[],[],†,o,‰,f,",\bullet,',...,"[]v$ 

- □ ,l,o,d,f"®‰æ,Í[A,l,b,hfhf‰fCfo[[,ðŽg—p,μ,Ä,¢,Ü,·[]B, ,ç,©,¶,ß,o,b,É,l,b,h'Î ‰ž,Ì,l,o,d,f[Ä[]¶f\ftfg,©,l,o,d,f[]Ä[]¶f{[[fh,ðfCf"fXfg][[f<,μ,Ä,,³₄,³,¢[]B
- I fCf"fXfg□[f<,μ,½,l,o,d,f"®‰æfJfbf^□[,ð□í□œ,·,é,Æ,«,É,í□A□í'",μ,Ä,¢,éfvf□fOf‰f€,ð□l— ¹□ifAfCfRf",ðf}fEfX‰EfNfŠfbfN,μ,Ä•\ަ,³,ê,éf|fbfvfAfbfvf□fjf...□[,©,ç□ufAfvfŠfP□[fVf‡f",Ì□l —¹□v,ð'l'ð,μ,Ü,·□j,³,¹,Ä,©,ç□ufRf"fgf□□[f<fpflf<□v□|□ufAfvfŠfP□[fVf‡f",Ì'Ç ‰Á,Æ□í□œ□v,ÅfAf"fCf"fXfg□[f<,μ,Ä,,³¼,³,¢□B</p>

- ,I,b,h,Ìfhf‰fCfo-,É,æ,Á,Ä,Í[]A[]Ä[]¶'†,É[]Ä[]¶fEfBf"fhfE,ÌfTfCfY,ð•Ï[]X,·,é,Æ
   ‰ž"š,È,µ,É,È,é[]ê[]‡,ª, ,è,Ü,·[]B[]Ä[]¶fEfBf"fhfE,ÌfTfCfY,ð•Ï[]X,·,é[]ê[]‡,Í[]A^ꎞ'âŽ~,É,µ,½[]
   ó'Ô,Å[]s,Á,Ä,,¾,³,¢[]B
- □ [Ä□¶fEfBf"fhfE,Å,Í□A,I,b,hfhf‰fCfo□[,ðŽg—p,µ,Ä□Ä□¶,µ,Ä,¢,Ü,·□B ,I,b,hfhf‰fCfo□[,Í□AftfŒ□[f€ŠÔ,Ì^Ú"®□i,Â,Ü,Ý,ðŽè"®,Å^Ú"®□j'€□ì,ð□s,Á,Ä,à□³,µ,ftfŒ□[f€ŠÔ,ð^Ú"®,·,é,±,Æ,ª,Å,«,È,¢□ê□‡,ª, ,è,Ü,·□B,±,Ì,½,ß□A,I,o,d,f"® ‰æfJfbf^□[,Å"Í^ÍI'ð,ð□s,Á,½^Ê'u,Æ□Ä□¶fEfBf"fhfE,Å•\ަ,µ,Ä,¢,é‰f'œ,ª^ê'v,µ,È,¢,± ,Æ,ª, ,è,Ü,·□B'I'ð^Ê'u,Ì□³,µ,¢‰f'œ,ð'm,é,É,ÍŽŸ,Ì,æ,¤,È'€□ì,ð□s,Á,Ä,,¾,³,¢□B ,P□D[□Ä□¶]f{f^f",ðfNfŠfbfN,µ,Ä□A,I,o,d,fftf@fCf<,ð□Ä□¶,·,é□B ,Q□D□Ä□¶'†,É[ŠJŽn^Ê'u□Ý'è]f{f^f",ðfNfŠfbfN,µ,Ü,·□B ,R□D,³,ç,É□A[□I—¹^Ê'u□Ý'è]f{f^f",ðfNfŠfbfN,µ,Ü,·□B

^È□ã,Ì'€□ì,Å,Í,Â,Ü,Ý,ðŽè"®'€□ì,µ,Ä,¢,È,¢ ,Ì,Å□A"Í^Í'I'ð,Í□Ä□¶fEfBf"fhfE,ÅŒ©,½^Ê'u,Æ^ê'v,µ,Ü,·

### fGf‰[[f]fbfZ[[fW^ê——

,I,o,d,f" ® ‰æfJfbf^[[,ª•\ަ,∙,éfGf‰[[f[]fbfZ[[fW,Ì[Ú[×,ð•\ަ,μ,Ü,·[]B

### **\_f\_f䖥œ‰Â"∖,ÈfGf‰\_[f\_fbfZ\_[fW\_**,**\_**,

# "ü—ĺ,³,ê,½[]",ĺ"ĺ^ĺŠO,Å,·[]B•Ê,Ì[]",ð"ü—ĺ,μ,Ä,,¾,³,¢[]B

\_i—v^ö\_j"ü—ĺ,³,ê,½'l,ĺ□AŽw'è,³,ê,½'l,Ì"ĺ^ĺ,ð‰z,¦,Ä,¢,Ü,·□B \_i'Î□^\_j[OK],ð'l'ðŒã□A□€-Ú,ð□Ä"x"ü—ĺ,μ,Ä,,¾,³,¢□B

### "ü—ĺ,³,ê,½'l,ª∙s□³,Å,·□B∙Ê,Ì□",ð"ü—ĺ,μ,Ä,,¾,³,¢□B

\_\_\_i—v^ö\_j"ü—ĺ,³,ê,½'l,ĺ□A□"Žš,Ì,Ý—LŒø,Å,ª□A□"Žš^ÈŠO,Ì•¶Žš,ª"ü—ĺ,³,ê,Ü,μ,½□B □i'Î□^\_j[OK],ð'l'ðŒã□A□€-Ú,ð□Ä"x"ü—ĺ,μ,Ä,,¾,3,¢□B

### ,l,o,d,fftf@fCf<,ÌftfŒ[[f€Žæ"¾,ª,Å,«,Ü,¹,ñ]BfJfbfg,∙,é]ê]‡,Í]Ú]×fJfbfg,ð'l'ð,μ,Ä,-,¾,³,¢]B

[]i—v^ö[]jŹw'è,³,ê,½ftf@fCf<,Í[]AŽg—p,³,ê,Ä,¢,é[]Ä[]¶fhf‰fCfo[[,ÅftfŒ[[f€ ,ÌŽæ"¾,ª,Å,«,Ü,¹,ñ[]B

 $\label{eq:constraint} \begin{array}{l} [i'\hat{l}^{]}_{j}\hat{e}^{*}x[A,l,o,d,f^{*}@\,\&ef]Jfbf^{[}[,\delta]]I-1,\mu[Af]]fjf...[[]m \bullet O[]W[n]] \\ [m]U[\times f]Jfbfg[n,\delta'l'\delta,\mu,\ddot{A}, @,cftf@fCf<,\delta\breve{S}J, ¢, \ddot{A},, \overset{3}{4}, \overset{3}{4}, \textcircled{e}]B \end{array}$ 

### ,l,o,d,fftf@fCf<,ÌftfŒ□[f€Žæ"¾,ª,Å,«,Ü,¹,ñ□BŠi"[,∙,é□ê□‡,Í□Ú□×fJfbfg,ð'l'ð,µ,Ä,-,¾,³,¢□B

[]i—v^ö[]jŽw'è,³,ê,½ftf@fCf<,Í[]AŽg—p,³,ê,Ä,¢,é[]Ä[]¶fhf‰fCfo[[,ÅftfŒ[[f€ ,ÌŽæ"¾,ª,Å,«,È,¢,½,ߊi"[,Å,«,Ü,¹,ñ[]B

 $\label{eq:constraint} \begin{array}{l} [i^{1}]^{0} = i^{2} \hat{e}^{*} \times [A, I, o, d, f^{*} \otimes \mathcal{E}_{f}] f^{0} = [, \delta = I^{-1}, \mu = Af = f^{1}, \mu = Af = f^{$ 

### **□f□**f䖥œ•s‰Â"\,ÈfGf‰**□**[f**□**fbfZ**□**[fW**□**,,**□**,

#### []f"ÁŽê∙¶Žš[]"

#### ,~,~,~,~,ĚŽ,"s,μ,Ü,μ,½]Β

□i—v^ö□j,¢,,Â,©,Ì—v^ö,ª□d,È,Á,Ä'€□ì,ÉŽ¸"s,μ,Ü,μ,½□B

[]i'Î[]^[]j[OK],ð'l'ð,μ,Ä,,¾,³,¢[]B'€[]ì,ð[]s,¤'O,Ì[]ó'Ô,É–ß,è,Ü,·[]B

‰½"x,àŒJ,è•Ô,μ,±,Ìf□fbfZ□[fW,ª□o—ĺ,³,ê,é□ê□‡,ĺ□A^ê"x,l,o,d,f"®‰æfJfbf^□[,ð□l —¹,μ,Ӓ,©,ç□Ӓ"x<N"®,μ,Ӓ,,¾,³,¢□B

#### []f‰pŽš[]"

#### MPEG[]Ä[]¶ºÏÝÄÞ,Å´×°,ª"[]¶,µ,Ü,µ,½[]B´×°"à—e: ,~,~,~,~

[]i—v<sup>°</sup>ö]jMPEG[]Ä[]¶,ÌMCIfffofCfX,ÌŠÖ[]",ÅfGf‰[][,ª"[]¶,μ,Ü,μ,½]B []i<sup>′</sup>Î]<sup>^</sup>]j[OK],ð<sup>′</sup>I<sup>′</sup>ð,μ,Ä,,¾,³,¢]B[]Ä[]¶[]<sup>^</sup>—],ð]s,¤<sup>′</sup>O,Ì]o<sup>′</sup>O,É−ß,è,Ü,·]BMPEG[]Ä[]¶f\ ftfg,ª[]³,μ,fCf"fXfg[[f<,³,ê,Ä,¢,é,©Šm"F,μ,Ä,,¾,³,¢]B

#### MPEG"®‰æ¶<sup>-</sup>À°,Ì‹N"®,ÉŽ<sub>.</sub>"s,μ,Ü,μ,½]B

[i—v^ö[]j,l,o,d,f" ® ‰æf]fbf^[[<N" ® Žž[A,l,o,d,f" ® ‰æf]fbf^[[,Ìftf@fCf<,Ìf[][fh,ÉŽ ]"s,µ,Ü,µ,½∏B

\_\_\_i'Î\_\_\_j[OK],ð'I'ð,μ,½Œã,Å\_AWindows,ð\_II\_\_1\_^B,s,;\_ã,°,μ,Ä,©,ς\_A,I,o,d,f"® ‰æfJfbf^\_[,ð<N"®,μ,Ä,,¾,³,¢\_B

#### MPEG"®‰æ¶<sup>⁻</sup>À°,Ì"®□ìŠÂ‹«,ª□³,μ,, ,è,Ü,¹,ñ□B

[]i—v<sup>°</sup>ö[]j,l,o,d,f" ®‰æf]Jfbf<sup>°</sup>[],Ì<N" ®,É•K v,Èftf@fCf<[^fffBfŒfNfgfŠ,<sup>a</sup>Œ©,Â,©,è,Ü,<sup>1</sup>,ñ[B []i<sup>°</sup>Î]<sup>°</sup>[][OK],ð<sup>°</sup>I<sup>°</sup>δ,μ,<sup>1</sup>⁄<sub>2</sub>Œã,Å,l,o,d,f" ®‰æf]Jfbf<sup>°</sup>[],ð[I—<sup>1</sup>,<sup>3</sup>,<sup>1</sup>]A,l,o,d,f" ® ‰æf]Jfbf<sup>°</sup>[],ð[]Ä"xfCf"fXfg[][f<,μ,Ä,,<sup>3</sup>₄,<sup>3</sup>,¢]B

#### **[]f,©[]s[]**"

#### Ši"["ĺ^ĺ,ðŽw'è,μ,Ä,,¾,,³,¢[]B

□i—v^ö□j,l,o,d,f" ® ‰æ,ðfJfbfg,·,é"ĺ^ĺ,ªŽw'è,³,ê,Ä,¢,Ü,¹,ñ□B □i'Î□^□j[OK],ð'l'ð,µ,½Œã,ÅfJfbfg,·,é"ĺ^ĺ,ðŽw'è,µ,Ä□A□Ä"xŠi"[,ð,µ,Ä,,¾,³,¢□B

### Œ»[]Ý'l'ð'†,ÌÄÞײÌÞ,ͤ[]',«[]ž,Ý,ª‹ÖŽ~,³,ê,Ä,¢,Ü,·[]B,±,ÌÄÞײÌÞ‰º,É ‰f'œ,ð‹L˜^,·,é,±,Æ,Í,Å,«,Ü,¹,ñ[]B

[]i—v<sup>°</sup>ö[]j[]<sup>'</sup>,«[]ž,Ý,ª<ÖŽ~,³,ê,Ä,¢,éfhf‰fCfu[]iCD\_ROM[AÏ<sup>2</sup>ºÝËß°À[]j,ª'I'ð,³,ê,Ä,¢,Ü,·[]B []i<sup>'</sup>Î[]<sup>°</sup>[]j[OK],ð'I'ð,μ,Ä,,<sup>3</sup>⁄₄,<sup>3</sup>,¢[]B<L<sup>°</sup>^,ð[]s,¤[]ê[]‡,Í[]AÀÞ<sup>2</sup>±Û,Þ,ð•Â,¶,Ä'I'ð‰Â''\,ÈÄÞײÌÞ ‰<sup>⁰</sup>,ÌÌ«ÙÀÞ,ðŽw'è,μ,Ä,©,ç[]Ä"xAÞ<sup>2</sup>±Û,Þ,ð•\ަ,μ,Ä[]AŽÀ[]s,μ,Ä,,<sup>3</sup>⁄₄,<sup>3</sup>,¢[]B

### ,±,Ì,I,o,d,f̧²Ù,ÍŽg—p,Å,«,Ü,¹,ñ∐B

\_i—v^ö\_j,l,o,d,f,PŒ`Ž®,Ìftf@fCf<^ÈŠO,ª'l'ð,³,ê,Ä,¢,Ü,·□B \_i'Î□^\_j[OK],ð'l'ð,μ,Ä,,¾,³,¢□B

#### **□f**,³**□s**□"

#### **□Ä**□¶,ÉŽ,"s,μ,Ü,μ,½**□**B

\_\_\_i—v^ö\_j\_Ä\_¶,ÉŽw'è,μ,½ftf@fCf<,ª,l,o,d,f"®‰æfJfbf^[[,Å,Í[Ä[¶,Å,«,È,¢Œ`Ž®,Å,·]B \_\_i'Î[^]j[OK],ð'l'ð,μ,Ä,,¾,³,¢]B[Ä[¶,ð]s,¤'O,Ì[ó'Ô,É-ß,è,Ü,·]B

#### **□f**,½**□s□**,

#### ÀÞ²±Û,Þ,Ì∙\ަ,ÉŽ,″s,µ,Ü,µ,½]B

[i—v<sup>°</sup>ö[]jf\_fCfAf[]fO,<sup>a</sup><N" ® ,Å,«,Ü,<sup>1</sup>,ñ,Å,μ,½[]BfVfXfef€,ÌfŠf\ [[fX(GDIØ¿<sup>°</sup>½,Ü,½,ÍÕ<sup>°</sup>»ÞØ¿<sup>°</sup>½),<sup>a</sup>•s<sup>′</sup>«,μ,Ä,¢,é,ÆŽv,í,ê,Ü,·[]B [i<sup>′</sup>Î[<sup>^</sup>]j[OK],ð<sup>′</sup>I<sup>′</sup>ð,μ,Ä,,¾,³,¢[]B,»,ÌŒã[]A•s—v,ÈfAfvfŠfP[[fVf‡f<sup>"</sup>,ð]I—¹,μ,Ä,,¾,³,¢[]B

#### ÃϷ<sup>™</sup>/₂,,Ì<ó,«—e—Ê,ª•s'«,μ,Ä,¢,Ü,·□B,~,~,~,~,Å,«,Ü,¹,ñ,Å,μ,½□B

$$\label{eq:constraint} \begin{split} & [i-v^{\circ}O]jfffBfXfN, i-e-\hat{E}, {}^{\underline{a}}\bullet s' \ll, \mu, \ddot{A}, \notin, \acute{e}, {}^{\underline{\lambda}}, \& [A]^{-}-[], \delta \oplus p' \pm, \cdot, \acute{e}, \pm, \mathcal{E}, {}^{\underline{a}}, \mathring{A}, \ll, \ddot{U}, {}^{1}, \tilde{n} ] B \\ & [i'\hat{I}]^{-}[j[OK], \delta'I'\delta, \mu, {}^{\underline{\lambda}}_{2} \oplus \tilde{a}, \mathring{A} ] A \bullet s - v, \grave{E}ftf@fCf <, \delta ] [i] @ \oplus \tilde{a} ] \ddot{A}'' x \check{Z} \grave{A} ] s, \mu, \ddot{A}, {}^{3}_{4}, {}^{3}, \notin ] B \end{split}$$

#### ÃϷ¨½,,Ì<ó,«—e—Ê∙s'«,ª"□¶,μ,Ü,μ,½□B

$$\label{eq:constraint} \begin{split} & [i-v^\circ\bar{o}]jfffBfXfN, i-e-\hat{E}, {}^a\bullet s' \ll, \mu, \ddot{A}, \ensuremath{,} \ensuremath{,}$$

#### ĨĂϷ°À,Ì□Ä□¶ŒnºÏÝÄϷ□^—□,ÉŽ,"s,μ,Ü,μ,½□B□^—□,ð'†Ž~,μ,Ü,·□B

[]i—v<sup>°</sup>ö[]jff[[f<sup>°</sup>,Ì[]Ä[]¶[]<sup>°</sup>—[],ÉŽ<sub>3</sub>"s,μ,Ü,μ,½[]B []i<sup>°</sup>Î]<sup>°</sup>[][OK],ð'I<sup>°</sup>ð,μ,Ä,,¾,³,¢[]B

### ÄÞײÌÞ',~,~,~',É,ÍÃÞ"½,,ª'¶□Ý,µ,Ü,¹,ñ□BÃÞ"½,,ð"ü,ê,Ä,,¾,³,¢□B

\_\_i—v^ö\_j•\ަ,Ü,½,Í'€\_]ì,ð]s,¨,¤,Æ,μ,½fhf‰fCfu,ÉfffBfXfN,ª"ü,Á,Ä,¢,Ü,¹,ñ]B

□i'Î□^□jfffBfXfN,ðfZfbfg,µ,Ä[□ÄŽŽ□s],ð'I'ð,µ,Ä,,¾,3,¢□B

[·¬Ý¾Ù],ð'l'ð,·,é,Æ□^—□,ð□s,¤'O,Ì□ó'Ô,É-ß,è,Ü,·□B•K—v,Å, ,ê,Î□A•\ ަ,Ì□X□V,ª□s,í,ê,Ü,·□B

### ÄÞײÌÞ',~,~,~',ÌÒÃÞ"±,ª□',«□ž,Ý<ÖŽ~,É,È,Á,Ä,¢,Ü,·□B',~,~,~',Å,«,Ü,¹,ñ,Å,µ,½□B

- □i—v^ö□j'€□ì,ð□s,¨,¤,Æ,μ,½fhf‰fCfu,ÌfffBfXfN,Ü,½,Ífe□[fv,ª□'□ž,Ý<ÖŽ~,É,È,Á,Ä,¢,Ü,·(f ‰fCfgfvf⊡fefNfg,³,ê,Ä,¢,Ü,·)□B
- []i′Î[]^[]j[OK],ð'I'ð,μ,Ä,,¾,³,¢[]B'€[]ì,ð[]s,¤'O,Ì[]ó'Ô,É–ß,è,Ü,·[]B

fhf‰fCfu,ÌfffBfXfN,Ü,½,ĺfe□[fv,ª□',«□ž,݋֎~,Å,È,¢,©Šm"F,μ□A□',«□ž,݉"\ ,É,μ,Ä□Ä"x'€□ì,μ,Ä,,¾,³,¢□B

### ÄÞײÌÞ',~,~,~',Í'¶□Ý,μ,Ü,¹,ñ□B',~,~,~',Å,«,Ü,¹,ñ,Å,μ,½□B

\_i'Î\_^\_i[OK],ð'I'ð,μ,Ä,,¾,³,¢]B'€]ì,ð]s,¤'O,Ì]ó'Ô,É-ß,è,Ü,·]B•K—v,Å, ,ê,Ε\ ަ,Ì]X[V,ª]s,í,ê,Ü,·]B

### **□f,Í□s□**,,

### Êß½,Ü,½,Í̧²Ù-¼,ª•s□³,Å,·□B

[ji'Î]^[j[OK],ð'I'ð,μ,Ä,,¾,³,¢[B'€[]ì,ð]s,¤'O,Ì]ó'Ô,É-ß,è,Ü,·[]B•K—v,Å, ,ê,Ε\ ަ,Ì[]X[]V,ª[]s,í,ê,Ü,·[]B ftf@fCf<,âftfHf<f ,ÌfpfX,ª[]³,μ,¢,©,C,¤,©Šm"F,μ,Ä∏A∏Ä"x'€[]ì,μ,Ä,,¾,³,¢[]B

### ̧²Ù',~,~,~,~,~,ɱ,¾½,Å,«,Ü,¹,ñ,Å,µ,½□B̧²Ù-¼,ðŠm"F,µ,Ä,,¾,³,¢□B

- $[i-v^{o}]j\check{Z}w'e,\mu, \frac{1}{2}ftf@fCf\langle, \ddot{O}, \dot{I}fAfNfZfX, \frac{a}{2}\langle \tilde{U}, \tilde{U}, \tilde{A}, \hat{e}, \ddot{U},\mu, \frac{1}{2}]B$
- []i<sup>′</sup>Î[]^[]j[OK],ð<sup>′</sup>I<sup>′</sup>ð,μ,Ä,,<sup>3</sup>⁄₄,<sup>3</sup>,¢[]B[]<sup>^</sup>−[],ð<sup>′</sup>†<sup>′</sup>f,μ,Ü,·[]B

Žw'è,µ,½ftf@fCf<-¼[AfpfX,ª[]³,µ,¢,©,Ç,¤,©Šm"F,µ,Ä,,¾,³,¢[]В

### ̧²Ù"ü□o—Í,Å´×°,ª"□¶,µ,Ü,µ,½□B ´×°ID: ,~,~,~,~

$$\label{eq:solution} \begin{split} & [i-v^\circ\bar{o}]jftf@fCf<, i```u]o-(i,A]A, I, o, d, f````®```efJfbf^][,A]^--] \bullet s'', EfGf``[,a''-] \P, \mu, U, \mu, I'_2]B(fGf``[ID, a''] \PfGf``[I, IZQ]I, E, E, e, U, \cdot]B) \end{split}$$

□i'Î□^□j[OK],ð'l'ð,μ,Ä,,¾,³,¢□B'€□ì,ð□s,¤'O,Ì□ó'Ô,É-ß,è,Ü,·□B•K—v,Å, ,ê,Ε\ ަ,Ì□X□V,ª□s,í,ê,Ü,·□B

‰½"x,àŒJ,è•Ô,µ,±,Ìf□fbfZ□[fW,ª□o−ĺ,³,ê,é□ê□‡,Í□A^ê"x,I,o,d,f"®‰æfJfbf^□[,ð□I −¹,µ,ÄWindows,ð□Ä<N"®,µ,Ä,©,ç,I,o,d,f"®‰æfIfbf^□[,ð□Ä"x<N"®,µ,Ä,,¾,³,¢□B

### []f,Ü[]s[]"

### ÒÓØ•s'«,ª"□¶,μ,Ü,μ,½□B□^—□,Í□³□í,É□I—¹,μ,Ü,¹,ñ,Å,μ,½□B

 $[i-v^{\ddot{o}}]_{1}^{-1} - [i+, \acute{E}f]_{f}, f\check{S} \cdot s' \cdot s' \cdot s' = [0, \mu, \ddot{U}, \mu, \dot{U}, \mu, \dot{U}_{2}]_{B}$ 

[]i'Î[]^[]j[OK],ð'l'ð,μ,Ä,,¾,³,¢[]B[]^—[],ðŽÀ[]s,·,é'O,Ì[]ó'Ô,É-ß,è,Ü,·[]B "®[]ì,ª•s^À'è,ÈŽž,Í,I,o,d,f"®‰æfJfbf^[][,ð[]I—¹Œã Windows,ð[]Ä<N"®,μ,Ä,©,ç[]A,I,o,d,f"®‰æfJfbf^[][,ð[]Ä"x<N"®,μ,Ä,,¾,³,¢[]B

[]f,æ[]s[]"

—\Šú,μ,È,¢´×°,ª"[¶,μ,Ü,μ,½]BMPEG"®‰æ¶<sup>-</sup>À°,ð[I—¹,μ,Ä,,¾,³,¢]B

**□f,ç□s□**,,

### Ø¿°½•s'«,Ì,½,ß]AMPEG"®‰æ¶<sup>-</sup>À°,ð‹N"®,Å,«,Ü,¹,ñ]B

□i—v<sup>°</sup>ö□j,l,o,d,f"®‰æfJfbf<sup>°</sup>□[,ð<N"®,·,é□Û□AfVfXfef€,ÌfŠf\ □[fX(GDIØ¿°½,Ü,½,ÍÕ°»ÞØ¿°½),ª•s'«,μ,Ä,¨,è□A,l,o,d,f"® ‰æfJfbf<sup>°</sup>□[,ª<N"®,Å,«,Ü,¹,ñ□B

[]i'Î]\_^]j[OK],ð'l'ð,μ,½Œã,Å]A,I,o,d,f"®‰æfJfbf^][^ÈŠO,Ìfvf]fOf‰f€,ð,¢,,Â,©]I— ¹,³,¹]A,I,o,d,f"®‰æfJfbf^][,ð]Ä"x<N"®,μ,Ä,,¾,³,¢]B

# f□fjf...□[

f□fjf…□[,ð•\ަ,µ□A'l'ð,³,ê,½□€−Ú,ðŽÀ□s,µ,Ü,·□B

## fCf"fWfP[[f^

,l,o,d,fftf@fCf<,ÌfTfCfY,ð•\ަ,μ,Ü,·□BŽžŠÔ□EftfŒ□[f€,Ì,Ç,¿,©^ê•û,ð'P^Ê,É,μ,Ü,·□B fŠfo□[fX•\ަ,³,ê,Ä,¢,é^Ê'u,Í□A‰f'œff□[f^,ªfJfbfg,³,ê,é″Í^Í,Å,·□B □Ä□¶

,I,o,d,fftf@fCf<,Ì[]Ä[]¶,ð[]s,¢,Ü,·[]B []Ä[]¶,ðŠJŽn,·,é^Ê'u,Í[]A,Â,Ü,Ý,Ì, ,é^Ê'u,©,ç,Æ,È,è,Ü,·[]B,½,¾,µ[]A'âŽ~f{f^f",ª ‰Ÿ,³,ê,½,Æ,«,Í[]A[]æ"<sup>a</sup>,©,ç,Ì[]Ä[]¶,Æ,È,è,Ü,·[]B

### ^ꎞ'âŽ~

,l,o,d,fftf@fCf<,Ì□Ä□¶,Ì^ꎞ'âŽ~,ð□s,¢,Ü,·□B ^ꎞ'âŽ~'†,É□Ä□¶f{f^f",ð‰Ÿ,·,Æ□AŒ»□Ý,Ì^Ê'u,©,ç□Ä□¶,ð□ÄŠJ,µ,Ü,·□B

## 'âŽ∼

,l,o,d,fftf@fCf‹,Ì□Ä□¶□E^ꎞ'âŽ~,ð'†Ž~,μ,Ü,·□B ŽŸ‰ñ□Ä□¶Žž,Í□A,l,o,d,fftf@fCf‹,Ì□æ"ª,©,ç,É,È,è,Ü,·□B

# ŠJŽn^Ê'u

,l,o,d,fftf@fCf<,©,çfJfbfg,·,é‰f'œ,ÌŠJŽn^Ê'u,ðŽw'è,µ,Ü,· $\Box$ B  $\Box$ Ú $\Box$ ×,Í $\Box$ A<u>‰f'œ,ÌfJfbfg</u>,ðŽQ $\Box$ Æ,µ,Ä,,¾,³,¢ $\Box$ B

## □l—¹^Ê'u

,l,o,d,fftf@fCf<,©,çfJfbfg,·,é‰f'œ,Ì□l—<sup>1</sup>^Ê'u,ðŽw'è,µ,Ü,·□B ]Ú]×,Í]A<u>‰f'œ,ÌfJfbfg</u>,ðŽQ]Æ,µ,Ä,,<sup>3</sup>4,<sup>3</sup>,¢]B

### 'OftfŒ[[f€,Ö^Ú"®

,P,'O,ÌftfŒ□[f€,Ö^Ú"®,μ,Ü,·□B [□©]fL□[□A,Ü,½,Í[□ª]fL□[,Æ"⁻,¶^Ú"®,Å,·□B'I'ðŒã,Í'I'ð'O,Æ"⁻,¶"®□ì□i□Ä□¶□E'âŽ~□E^ꎞ'âŽ~□j ,ªŒp□³,³,ê,Ü,·□B

## ŽŸftfŒ[[f€,Ö^Ú"®

ŽŸ,ÌftfŒ[[f€,Ö^Ú"®,μ,Ü,·□B [[□¨]fL][]A,Ü,½,Í[[]«]fL][,Æ"⁻,¶^Ú"®,Å,·□B'I'ðŒã,Í'I'ð'O,Æ"⁻,¶"®[]ì[]i[]Ä[]¶[E'âŽ~[E^ꎞ'âŽ~[]j, ªŒp[]³,³,ê,Ü,·[]B

# ftf@fCf<,Ì□æ"ª,Ö

ftf@fCf<,Ì□æ"ª,Ö^Ú"®,μ,Ü,·□B

[Home]fL□[,Æ"<sup>-</sup>,¶<sup>^</sup>Ú"®,Å,·□B'I'ðŒã,Í'I'ð'O,Æ"<sup>-</sup>,¶"®□ì□i□Ä□¶□E'âŽ~□E<sup>^</sup>ꎞ'âŽ~□j,ªŒp□³,³,ê,Ü, ·□B

# ftf@fCf<,Ì**∏ÅŒã,**Ö

ftf@fCf<,Ì□ÅŒã,Ö^Ú"®,μ,Ü,·□B

# ,Â,Ü,Ý

## ,∙,×,Ä

ftf@fCf‹,Ì,·,×,Ä,Ì"Í^Í,ðŽw'è,µ,Ü,·□B

# ,È,μ

"ĺ^ĺŽw'è,ĺ□A□s,¢,Ü,¹,ñ□B

# Žw'è"ĺ^ĺ

ŠJŽn^Ê'u,©,ç□l—¹^Ê'u,ÌŠÔ,Ì"Í^ĺ,ðŽw'è,μ,Ü,∙⊡B

# ŠJŽn^Ê'u

ŠJŽn^Ê'u,ð□Ý'è,μ,Ü,·□B □m,·,×,Ä□n□A□m,È,μ□n,Ì,Æ,«,Í,O,ª□Ý'è,³,ê,Ü,·□B **□l—¹^Ê'u** 

$$\begin{split} & [] - {}^{1} \hat{E}'u, \delta ] \acute{Y}' e, \mu, \ddot{U}, ] B \\ & [] m, \cdot, \times, \ddot{A} ] n, \dot{I}, \mathcal{E}, «, \acute{I} ftf@fCf <, \dot{I} ] I - {}^{1} \hat{E}'u, {}^{a} ] \acute{Y}' e, {}^{3}, e, \ddot{U}, \cdot ] B \\ & [] m, \dot{E}, \mu ] n, \dot{I}, \mathcal{E}, «, \acute{I}, O, {}^{a} ] \acute{Y}' e, {}^{3}, e, \ddot{U}, \cdot ] B \end{split}$$

# fTfCfY

'I'ð"Í^Í,ÌfTfCfY,ª□Ý'è,³,ê,Ü,·□B□i□l—¹^Ê'u,©,çŠJŽn^Ê'u,ð,Đ,¢,½'l□j 'P^Ê,Í□AfCf"fWfP□[f^,Å□Ý'è,³,ê,½'P^Ê□i<u>ŽžŠÔ</u>□E<u>ftfŒ□[f€</u>□j,É,È,è,Ü,·□B

## ,n,j

f\_fCfAf[]fO,ð[]I—¹,μ,Ü,·[]B []Ý'è,μ,½'l,ĺ[]A<u>f[]fCf"‰æ-Ê</u>,É"½‰f,³,ê,Ü,·[]B

## fLfff"fZf<

f\_fCfAf□fO,ð□l—¹,μ,Ü,·□B □Ý'è,μ,½'l,ĺ□A"½‰f,³,ê,Ü,¹,ñ□B

## Ž©"®Šª,«-ß,µ

$$\begin{split} \check{Z} @ `` @ \check{S}^{a}, & - \&, \mu, \dot{h}, \ \dot{e} \square ^, \dot{E}, \mu, \delta \square \acute{Y} \dot{e}, \mu, \ddot{U}, \cdot \square B \\ \square \acute{Y} \dot{e} \check{Z} \check{z}, \dot{I} \square A \square \ddot{A} \square \P \square I - ^{1}, \mathring{A}, \hat{A}, \ddot{U}, \acute{Y}, ^{a} \square & & & & \\ \check{Z} @ `` @ \check{S}^{a}, & - \&, \mu \square A \check{Z} @ `` @ f \check{S} fs \square [fg, \dot{I} - \frac{1}{4} \bullet \hat{u}, ^{a} \square \acute{Y} \dot{e}, \overset{3}{a}, \dot{e}, \ddot{A}, \phi, \acute{e}, \not{E} \square A \check{Z} @ `` @ f \check{S} fs \square [fg, ^{a} - L Œ ø, \acute{E}, \grave{e}, \ddot{U}, \cdot \square B \end{split}$$

### Ž©"®fŠfs[[fg

Ž©"®fŠfs□[fg,Ì, ,è□^,È,µ,ð□Ý'è,µ,Ü,·□B □Ý'莞,Í□Aftf@fCf‹,Ì□ÅŒã,Ü,Å□Ä□¶,·,é,Æ□Å□‰,©,ç□Ä,Ñ□Ä□¶ŠJŽn,µ,Ü,·□B Ž©"®Šª,«-ß,µ□AŽ©"®fŠfs□[fg,Ì—¼•û,ª□Ý'è,³,ê,Ä,¢,é,Æ□AŽ©"®fŠfs□[fg,ª—LŒø,É,È,è,Ü,·□B

## "Í^Í∙∖ަ'l'ðf,[[fh

'l'ð"ĺ^ĺ,ÌŽw'è,É,æ,èfXf‰fCf\_[['l'ð—Ì^æ,Ì"½"],·,é^Ê'u,ð[]Ý'è,μ,Ü,·[]B

"®‰æŒ`Ž®[]A[]ÃŽ~‰æŒ`Ž®,Ì,È,©,©,çŽw'è,μ,Ü,·[]B

"®‰æŒ`Ž®,Ì□́ê□‡,ĺ,f,n,o'P^Ê,Å□A□ÃŽ~‰æŒ`Ž®,Ì□́ê□‡,ĺŽw'è,³,ê,½^Ê'u,Å,Ì"½"],É,È,è,Ü,·□B

# ‰æŽ;′²∐®

,i,o,d,fftf@fCf<[]ì[]¬Žž,̉掿,Ì[]Ý'è,ð,μ,Ü,·[]B